## WORLDLINE MY

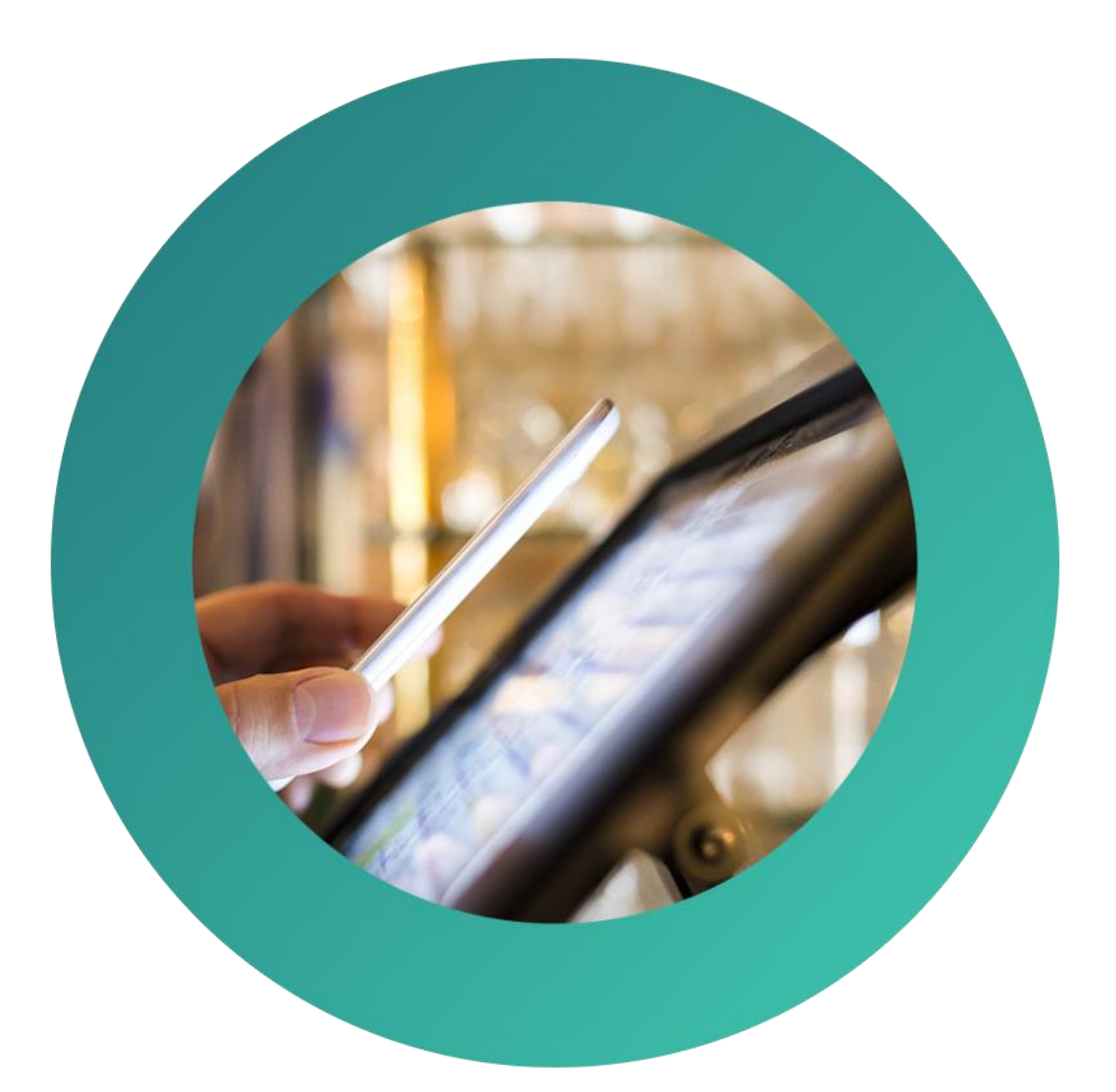

## **Worldline Smart POS**

Εγχειρίδιο Διασύνδεσης Worldline Smart POS με ταμειακή μηχανή ECR

03/2024

## WORLDLINE MM

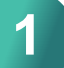

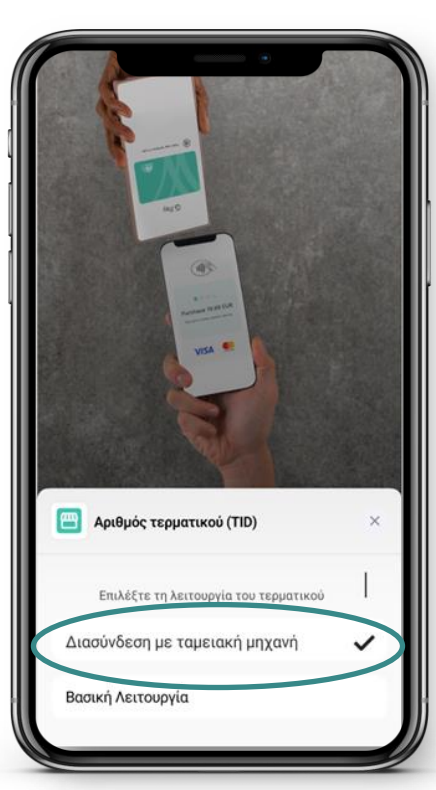

Στην εγκαταστημένη σε android συσκευή εφαρμογή Worldline Smart POS, επιλέγετε τη λειτουργία Διασύνδεση με ταμειακή μηχανή.

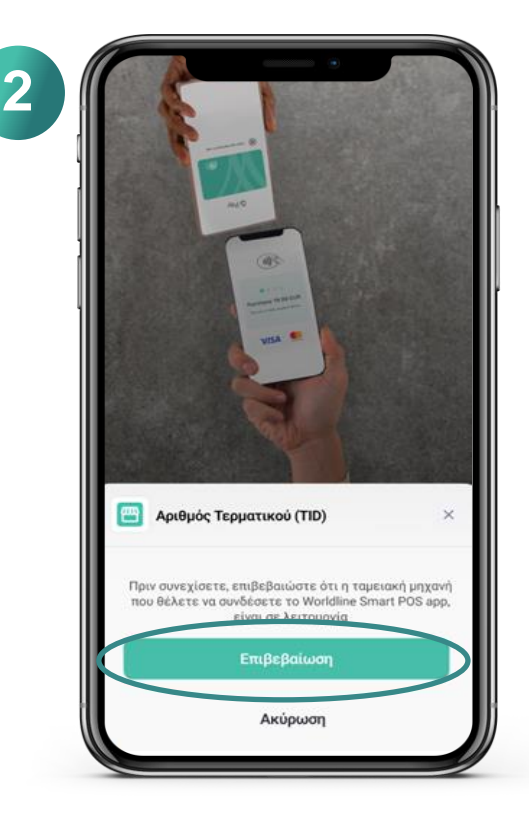

Ελέγχετε ότι η ταμειακή μηχανή είναι σε λειτουργία και επιλέγετε Επιβεβαίωση

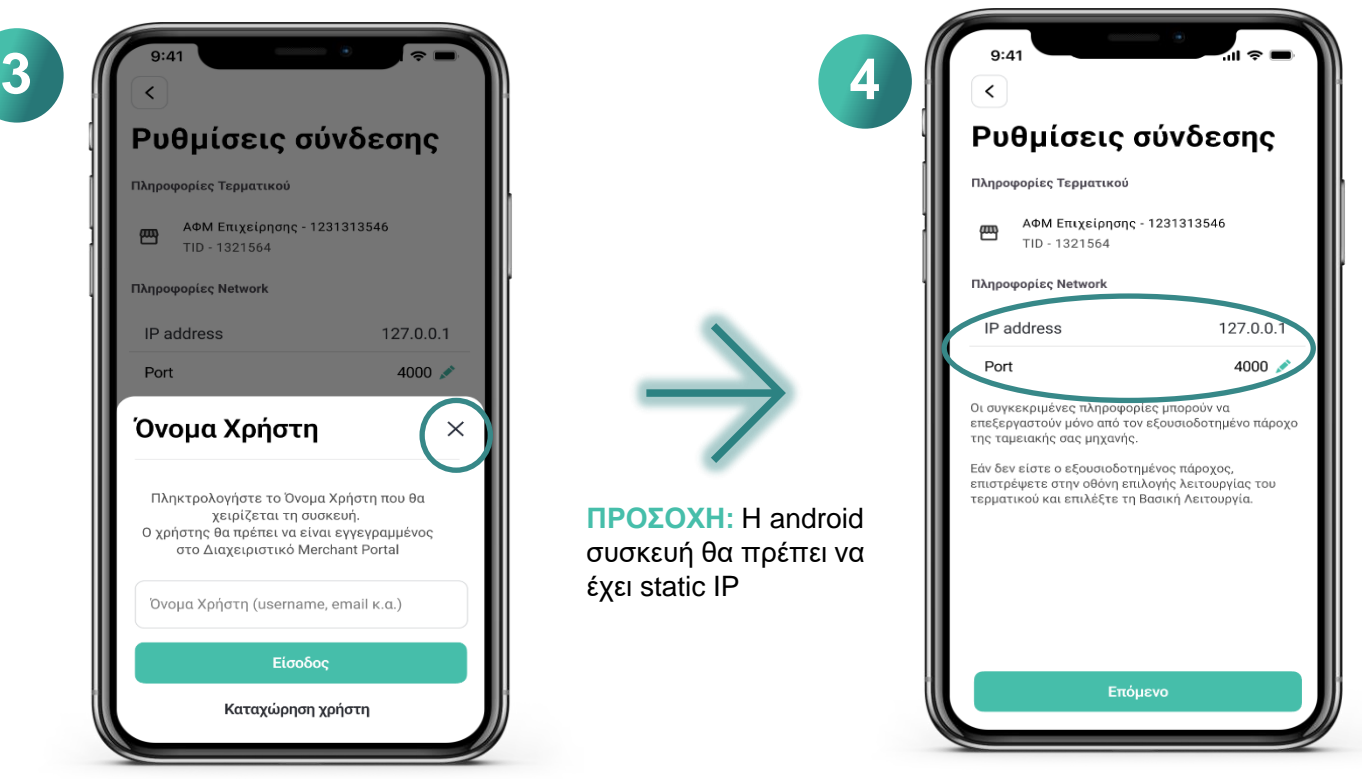

Καταχωρείτε στην ταμειακή μηχανή της επιχείρησης, την **IP Address** και το **Port** που εμφανίζονται εκείνη τη στιγμή στην οθόνη της Android συσκευής

Όνομα Χρήστη πατώντας Χ

Κλείνετε το παράθυρο

## WORLDLINE MM

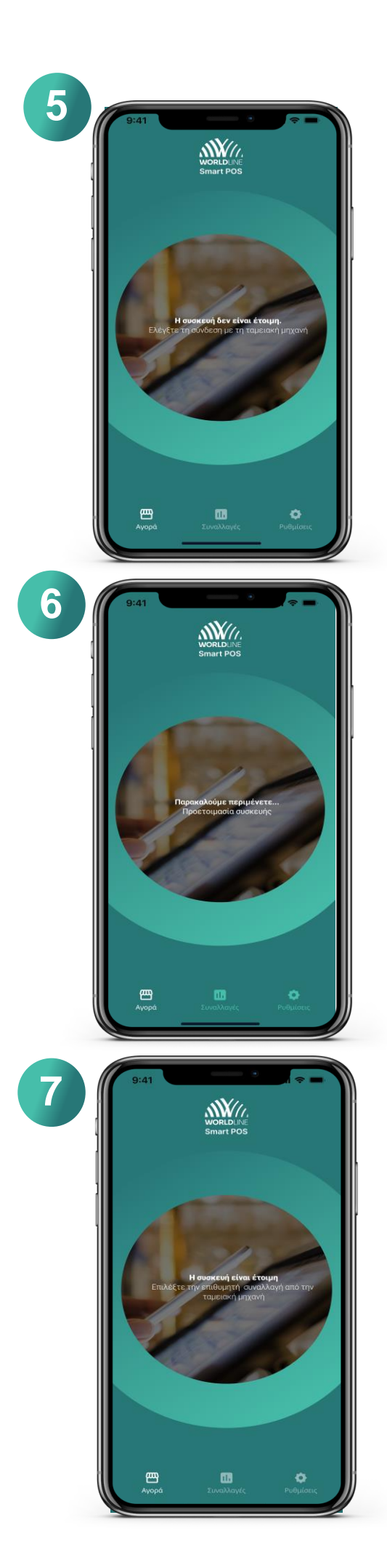

Πραγματοποιείτε τις απαραίτητες ενέργειες από την ταμειακή σας μηχανή έτσι ώστε να ξεκινήσει η διαδικασία της διασύνδεσης

Μετά το τέλος της διαδικασίας διασύνδεσης της ταμειακής μηχανής εμφανίζεται η οθόνη αναμονής. Η διαδικασία ενδέχεται να πάρει λίγο χρόνο.

Η διασύνδεση ολοκληρώθηκε επιτυχώς. Η επιχείρηση είναι έτοιμη να προχωρήσει σε συναλλαγές μέσω της ταμειακής της μηχανής